## Prezados, boa tarde!

Segue um passo a passo para a renovação de matrícula no Suap.

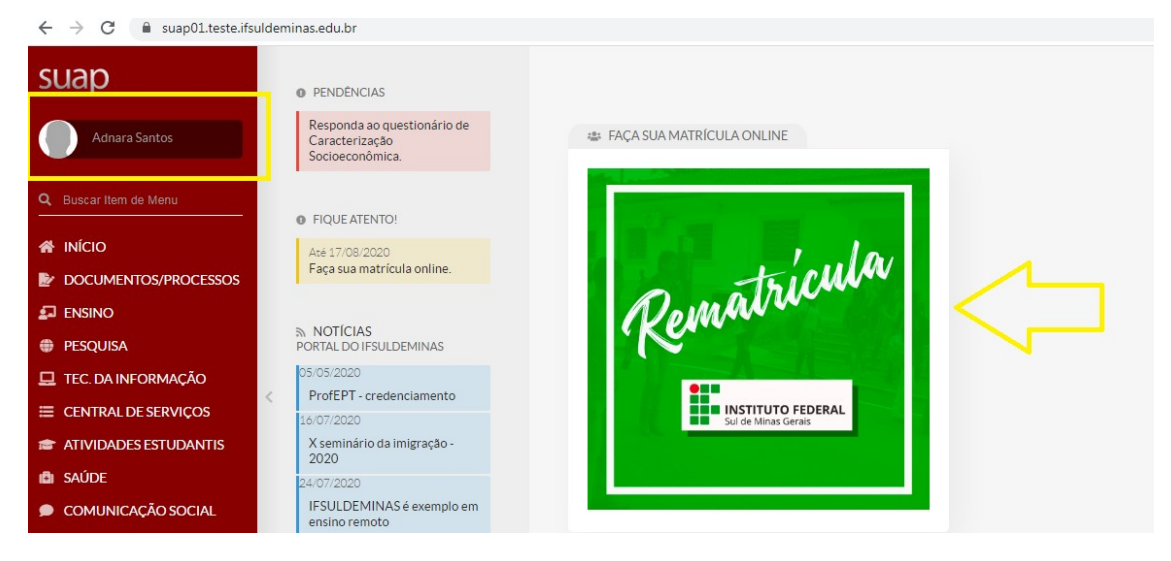

Na tela inicial da área do aluno no Suap, aparecerá a imagem abaixo:

Basta clicar em "Rematrícula", e aparecerá a tela para atualização de dados pessoais.

| $\leftrightarrow$ $\rightarrow$ C $\hat{\mathbf{e}}$ suap01.teste.ifsuldemin | nas.edu.br/edu/atualizar_meus     |                                                                                                    | * |
|------------------------------------------------------------------------------|-----------------------------------|----------------------------------------------------------------------------------------------------|---|
| suap                                                                         | Início » Atualização de Dados Pes | sais                                                                                                    |   |
| Adnara Santos                                                                | Atualização de                    | Dados Pessoais                                                                                                    |   |
|                                                                              | Dados Pessoais                    |                                                                                                    |   |
| Q Buscar Item de Menu                                                        | Nome Usual:                       | Adnara Santos                                                                                                    | ~ |
|                                                                              |                                   | Nome que será exibido no SUAP                                                                                                    |   |
| DOCUMENTOS/PROCESSOS                                                         | Renda Familiar Per                |                                                                                                    |   |
|                                                                              | Capita: *                         | Renda Familiar per Capita. Exemplo: 0,5 < RFP <= 1.0: Renda familiar bruta maior que 0,5 e menor ou igual a 1.0 salário minimo por pessoa que compõe a familia. | • |

Depois da atualização dos dados clique em Enviar.

Após a atualização dos dados, abrirá a tela seguinte com as informações gerais e as disciplinas que o aluno irá cursar. Marque a opção do lado esquerdo das disciplinas do período. Após marcar a opção, clique em Salvar. É importante marcar a opção ao lado das disciplinas e salvar, só assim, estará confirmando a sua rematrícula.

|                                                                                        | Pe<br>N                                                            | ríodo de 14/08/203<br>Iatrícula                              | 2 de 14/08/2020 a 17/08/2020 Próximo Ano/Períod |                                                              |         |         |       |                | eríodo 20           | > 2020/2  |        |  |
|----------------------------------------------------------------------------------------|--------------------------------------------------------------------|--------------------------------------------------------------|-------------------------------------------------|--------------------------------------------------------------|---------|---------|-------|----------------|---------------------|-----------|--------|--|
|                                                                                        |                                                                    | Aluno Adnara Santos Situação no Curso Matriculado Situação n |                                                 |                                                              |         |         |       | Pe             | ríodo 3º            | período   |        |  |
|                                                                                        | SItu                                                               |                                                              |                                                 |                                                              |         |         |       | iltuação no Pe | • Período Em Aberto |           |        |  |
|                                                                                        | Matriz 154 - TÉCNICO EM ALIMENTOS SUBSEQUENTE - CDM (R nº097/2018) |                                                              |                                                 |                                                              |         |         |       | Turma An       | terlor 20           | 201.3.109 | 9.1N   |  |
| ~ Ti                                                                                   | urma<br>202                                                        | s Disponíveis<br>02.3.109.1N                                 |                                                 |                                                              |         |         |       |                |                     |           |        |  |
| Descubra o motivo de alguma disciplina desta turma não estar disponível clicando aqui. |                                                                    |                                                              |                                                 |                                                              |         |         |       |                |                     |           |        |  |
|                                                                                        | -                                                                  | Sigla                                                        |                                                 | Disciplina                                                   | Turno   | Horário | Local | Professor      | Matriz              | Vagas     | Pedido |  |
|                                                                                        |                                                                    | Obrigatório.5499                                             | ~                                               | Gestão Empresarial                                           | Noturno | -       | -     |                | 154                 | 35        | 0      |  |
|                                                                                        |                                                                    | Obrigatório.5500                                             |                                                 | Química de Alimentos                                         | Noturno | -       | •     |                | 154                 | 35        | 0      |  |
|                                                                                        | ۲                                                                  | Obrigatório.5501                                             |                                                 | Segurança do Trabalho                                        | Noturno | -       | -     |                | 154                 | 35        | 0      |  |
|                                                                                        |                                                                    | Obrigatório.5502                                             |                                                 | Tecnologia de Produtos de Origem Animal: carnes e pescados   | Noturno |         | -     |                | 154                 | 35        | 0      |  |
|                                                                                        |                                                                    | Obrigatório.5503                                             |                                                 | Tecnologia de Produtos de Origem Vegetal - Mód III - ALI/CDM | Noturno | -       | -     |                | 154                 | 35        | 0      |  |
|                                                                                        |                                                                    |                                                              |                                                 |                                                              |         |         |       |                |                     |           |        |  |

Após clicar em Salvar, abrirá a tela seguinte com a confirmação da rematrícula. O aluno pode imprimir o seu comprovante de rematrícula se achar necessário.

|               | Pedido de matrícula salvo com sucesso.                                                                   |                      |  |  |  |  |  |  |
|---------------|----------------------------------------------------------------------------------------------------|----------------------|--|--|--|--|--|--|
| Jap           | Inicio » Atualização de Dados Pessoais » Matrícula Online (1º Chamada)<br>Mastrícula Oplina (1ª Chamada) |                      |  |  |  |  |  |  |
| Adnara Santos |                                                                                                    | Imprimir Comprovance |  |  |  |  |  |  |
|               | Existe um pedido de renovação de matrícula salvo. Clique aqui para acompanhar o status do seu pedido.    |                      |  |  |  |  |  |  |